# TUTORIEL SIMPLIFIE de **QuizFaber** 2.10... en français

Un éditeur de Quiz et autres exercices simple, complet, original et en freeware !

# **1-Présentation**

Télécharger QuizFaber sur le site de l'auteur: www.lugalli.net ou directement sur le nouveau module de traduction en français et d'aide sur http://quizfaber.free.fr

# Spécificités de Quizfaber:

-Simplicité d'utilisation

- -intégration sur une même page des 7 types d'exercices avec note globale
- -coefficients variables selon les questions
- -création automatique d'une page index des divers exercices
- -module de **aestion du temps**

-possibilité d'intégrer des **questions ouvertes** 

-possibilité d'intégrer du multimédia et des sons associés aux évènements

-configuration souple des pages avec possibilité d'ajouter des renseignements et remarques complémentaires (avant, après les questions, lors de la correction...)

-possibilité d' obliger les élèves à s'identifier : nom et classe avant de commencer l'exercice.

-possibilité d'imprimer le quiz pour le faire sur "papier"!

# 1-Les 7 types de question

-UNIOUE REPONSE: Ouestions à choix multiple, avec seulement une bonne réponse

-MULTIPLE REPONSE: Questions avec des réponses multiples, avec une ou plusieurs bonnes réponses -VRAI ou FAUX: Questions avec "Vrai" ou "faux".

-OUVERT: Questions avec des réponses ouvertes dans une boîte de texte où l'on peut écrire une réponse librement.

**-TROU:** Texte à trous : une phrase avec des mots absents + Menu déroulant de mots à choisir -ASSOCIATION : Association de mots à partir de deux colonnes. Il faut faire correspondre chaque mot du premier groupe avec le mot de la 2° colonne

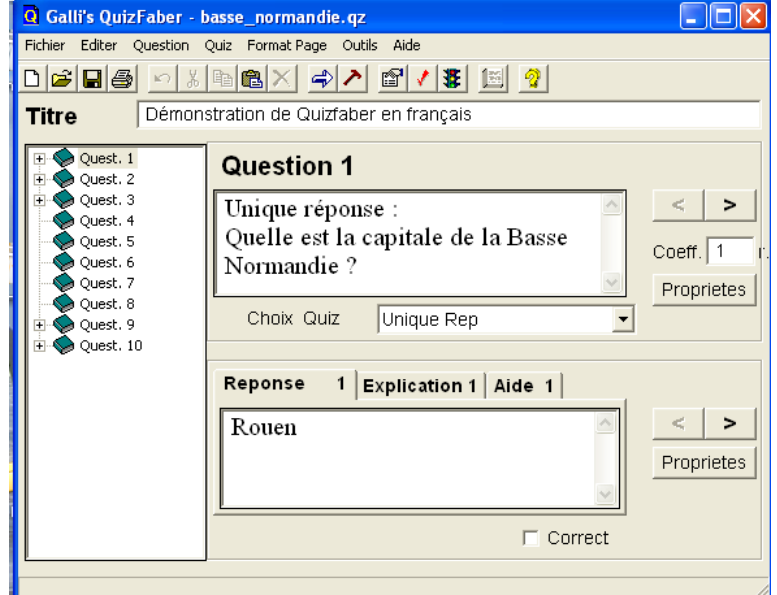

#### 2-Méthode

A - Rédiger vos divers quiz >D'abord "Choix Quiz" : choisir l'exercice >pour "Unique et Multiple Réponse"

-"Question" : rédiger le texte de la question - "Réponse" :Indiquer la ou les réponses possibles en précisant la (les) ce qui est correct.

-"Explication " : renseignements lors de la correction et "Aide" : conseil lors de l'exercice

-Ajouter les autres questions si nécessaire

# >pour "Vrai ou faux"

- Compléter : thème général à "Question"

-Indiquer : "Phrase" les phrases vrai/faux en précisant la (les) ce qui est correct.

#### >pour "Question Ouverte"

- Compléter : texte de la "Question"

>pour "TROUS" >3 possibilités : trou simple / trou simple avec liste sous le texte / avec liste déroulante - Compléter : thème général à "Question"

-Indiquer : "phrase avec Trous "" le texte et mettre les mots-trous entre [...] . Possibilité de lister des mots en vrac sous le texte (avec intrus ?) Possibilité de Menu déroulant : placer entre [...] tous les mots de la liste espacés par une virgule, le premier étant la bonne réponse. (mais Ils

apparaîtront en désordre dans la liste....)

# >pour "Association"

- Compléter : thème général à "Question"

-Indiquer dans " Association" les paires avec "Ajouter"

# Le multimédia

1=> **préparer vos médias** (image en jpg, son en wav/mid, flash en swf, video en mpeg de préférence) selon ordinateurs... 2=> insérer vos fichiers par glisser/déposer dans la fenêtre ou via le bouton " Proprietes " Attention ensuite on ne voit pas le média dans la fenêtre (passer par " Properties ") 3=> Editer le média 'Editer " pour <u>préciser la nature du média</u> dans " **Nature de l'Objet**"(son, image, flash, video mpg, Realvideo, Apple Quicktime...) pour déterminer le logiciel associé au média. Si nécessaire, modifier sa position (left/ above...)

| QL                               | ocal Properties - Question 9                                                                         |               |            | ? 🗙                            |  |  |  |
|----------------------------------|----------------------------------------------------------------------------------------------------|---------------|------------|--------------------------------|--|--|--|
| Prin                             | ncipal   Ajouter davantage de texte  <br>-Objet Multimedia<br>-Vous pouvez insérer quatre objets à d | côté du texte |            |                                |  |  |  |
|                                  | Object                                                                                               | Туре          | Filename   | Insérer                        |  |  |  |
|                                  | LEFT to question                                                                                     | Image         | mstmiche(j | Editer<br>Montrer<br>Supprimer |  |  |  |
|                                  | Format du texte                                                                                      |               |            |                                |  |  |  |
|                                  | C Classique  HTML                                                                                    |               |            |                                |  |  |  |
| Trier aléatoirement les réponses |                                                                                                    |               |            |                                |  |  |  |
|                                  |                                                                                                    | OK            | Annuler    | Aide                           |  |  |  |

# **B** - Aménager et personnaliser le Quiz

- à partir de l'écran principal

>Mettre des coefficients (notation) aux questions avec "Coef"

#### >avec bouton "Propriétés"

-Insérer si nécessaire des "médias"

-Ajouter des textes complémentaires avant et après chaque question

# - avec : Menu QUIZ "PROPRIETES" : vérifier tous les ONGLETS,

# en particulier

| Propriétés de Quiz proprietes |           |                 |      |                |  |  |  |
|-------------------------------|-----------|-----------------|------|----------------|--|--|--|
| Principal                     | Démarrage | Questions       | Sons | Enregistrement |  |  |  |
| Bilan Final                   |           | Actions finales |      | Avancé         |  |  |  |

>PRINCIPAL durée Quiz / Note (min/maxi +unité + Evaluation => commentaire >DEMARRAGE : quiz anonyme ou non

>ENREGISTREMENT : résultats du quiz non sauvegardés ou envoyés par mail ou cgi >BILAN FINAL : ce qui sera montré à la correction (résultats) >ACTIONS FINALES : ce qui se passe lorsque le quiz est fini

# C-Présenter et personnaliser la page du guiz ("Format Page")

-à partir du Menu PAGE, compléter les divers sous menus, en particulier "En Tête" : identification de l'auteur... "Remarques": textes complémentaires avant et après le quiz

# **D-Finaliser**

-Enregistrer: Menu Fichier "Enregistrer" (sauvegarde en format .qz) -Executer le Quiz: Menu Quiz "exporter en page web" Penser à choisir la langue !

**Option**-=>créer une page index contenant la liste des quiz,

sélectionner: menu OUTILS puis "Créer page index"

# **E- A SAVOIR**

# **DOSSIERS et FICHIERS**

Lors de l'export en format web "htm " Quizfaber fabrique 4 fichiers avec des numéros: (nom=test) test.htm test1.htm test2.htm test3.htm + dossier "media ".

c'est le fichier test.htm (sans numéro) qui est le fichier de départ.

# IMPRESSION

Il y a deux possibilités.

-Impression complète qui contient toute

l'information associée aux questions, ainsi que l'indication de la réponse exacte. Cette impression est conçue pour le créateur. Sélectionner "Imprimer..." du menu FICHIER pour l'impression complète

1 Ko

49 Ko

-Impression d'un quiz pour des réponses "papier " sans ordinateur . Sélectionner QUIZ> "Imprimer le quiz" pour une impression partielle (pour papier)

Dans les deux cas, la fenêtre de dialogue d'impression est la même. Il est possible décider d'imprimer toutes les questions ou préciser le nombre de questions. Le style de la page imprimée est fixe cependant, il est possible de régler la taille des caractères des texte de réponses et questions.

# LIEN RETOUR

Pour faire un retour sur une page web spécifique : Quiz >Propriétés >Onglet " Actions finales " avec "Lien retour "

# RESULTATS

En fin de quiz, l'élève verra sa page de résultats (qu'il peut sauvegarder avec " enregistrer sous...) mais l'enseignant peut aussi demander à recevoir les résultats :

Dans le menu Quiz "Propriété", choisir l'onglet "Enregistrement" les résultats du quiz peuvent être exploités : Résultats non sauvegardés = cocher "Ne pas enregistrer"

Envoi des résultats par MAIL= QuizFaber permet d' envoyer les résultats par mail

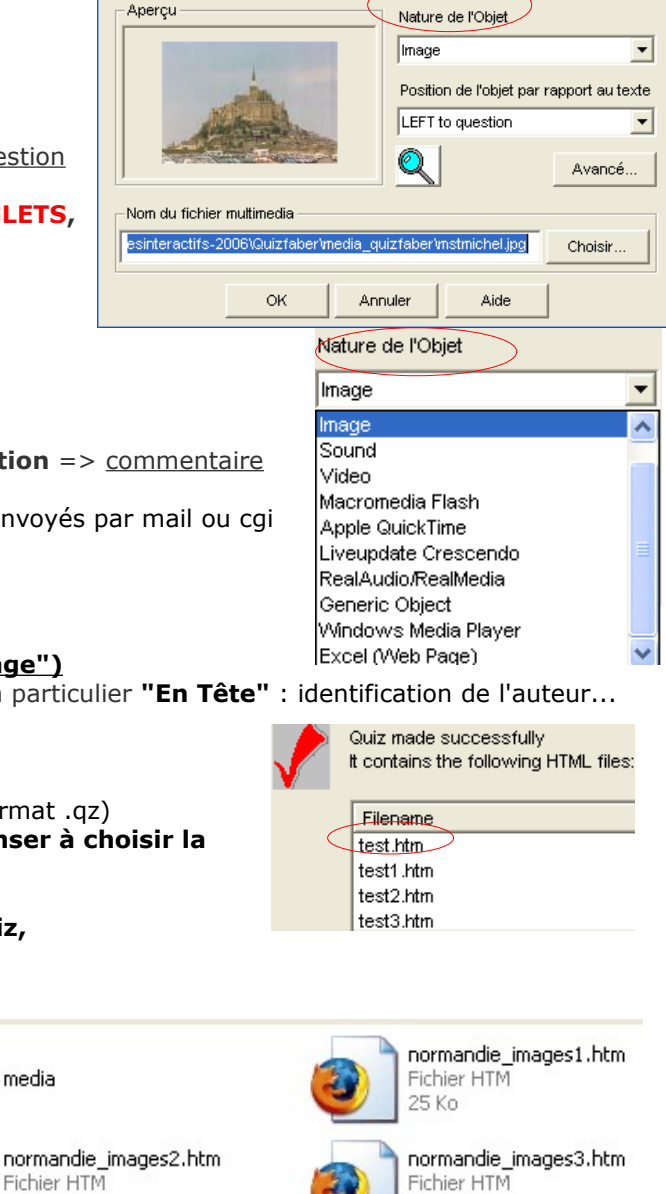

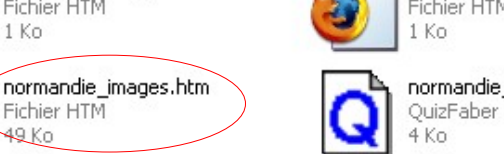

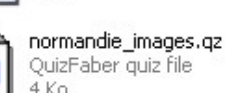

QuizFaber quiz file